# FlowerForm koppelen met Floriday – Instructies voor kwekers

## 1. Een Floriday-account aanmaken

Om FlowerForm te koppelen met Floriday, heeft u een Floriday-account nodig.

- Heeft u nog geen account? Neem contact op met Floriday en geef aan dat u met de Floriday API wilt werken in combinatie met FlowerForm.

- Zorg dat u in Floriday de volgende gegevens hebt ingevuld:

- Een voorraadplaats
- Uw algemene voorwaarden

P Twijfelt u of deze gegevens al zijn ingevuld? Neem contact op met het supportteam van Floriday:

**\$** 0174-352070

📧 support@floriday.io

### 2. De juiste versie van FlowerForm gebruiken

Er zijn twee versies van FlowerForm. U heeft de nieuwe versie nodig. De juiste versie herkent u aan het volgende icoon:

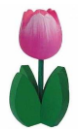

Staat dit icon nog niet op uw bureaublad? Zo maakt u een snelkoppeling naar de juiste versie:

- 1. Open de map C:\FlowerForm\
- 2. Klik met de rechtermuisknop op het bestand FlowerFormFD.exe
- 3. Kies: 'Kopiëren naar > Bureaublad (snelkoppeling maken)'
- 4. Sluit Verkenner
- 5. Gebruik vanaf nu dit nieuwe icoon op uw bureaublad om FlowerForm te starten

#### 3. Uw Floriday API-sleutel aanmaken

Deze unieke code geeft FlowerForm toegang tot Floriday. U moet dit per aanvoernummer instellen.

Volg deze stappen (zie ook bijbehorende schermprinst hieronder):

- 1. Ga naar www.floriday.io en log in
- 2. Klik rechtsboven op uw naam en de drie stipjes (Fig 1)
- 3. Kies: 'Instellingen' (Fig 2)
- 4. Klik op: 'Apps & Koppelingen'
- 5. Zoek FlowerForm in de lijst en dubbelklik (Fig 4.)

6. Klik op: 'Applicatie toevoegen'

7. Kopieer de lange code die verschijnt (uw API-key) Deze heeft u straks nodig in FlowerForm.

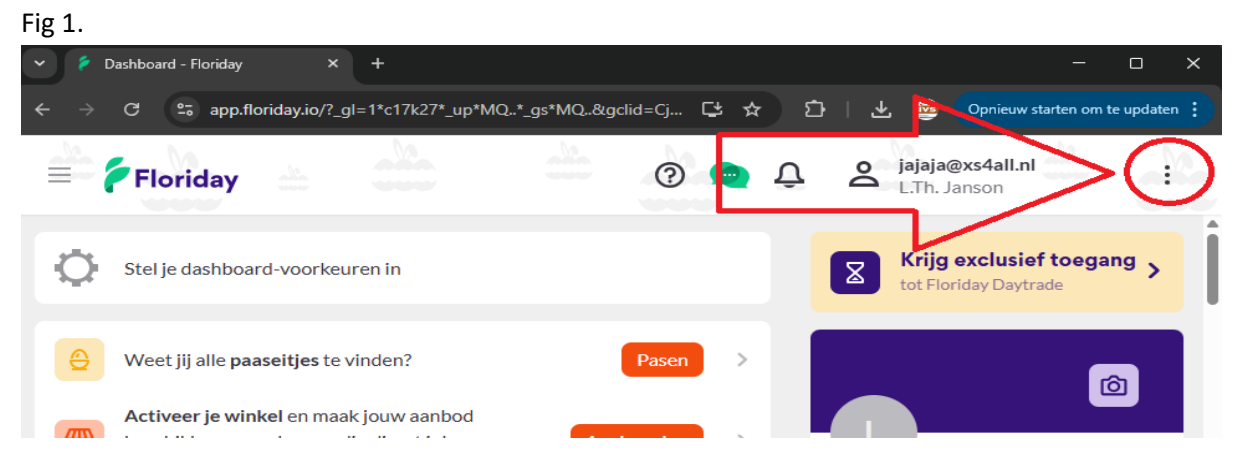

Fig 2.

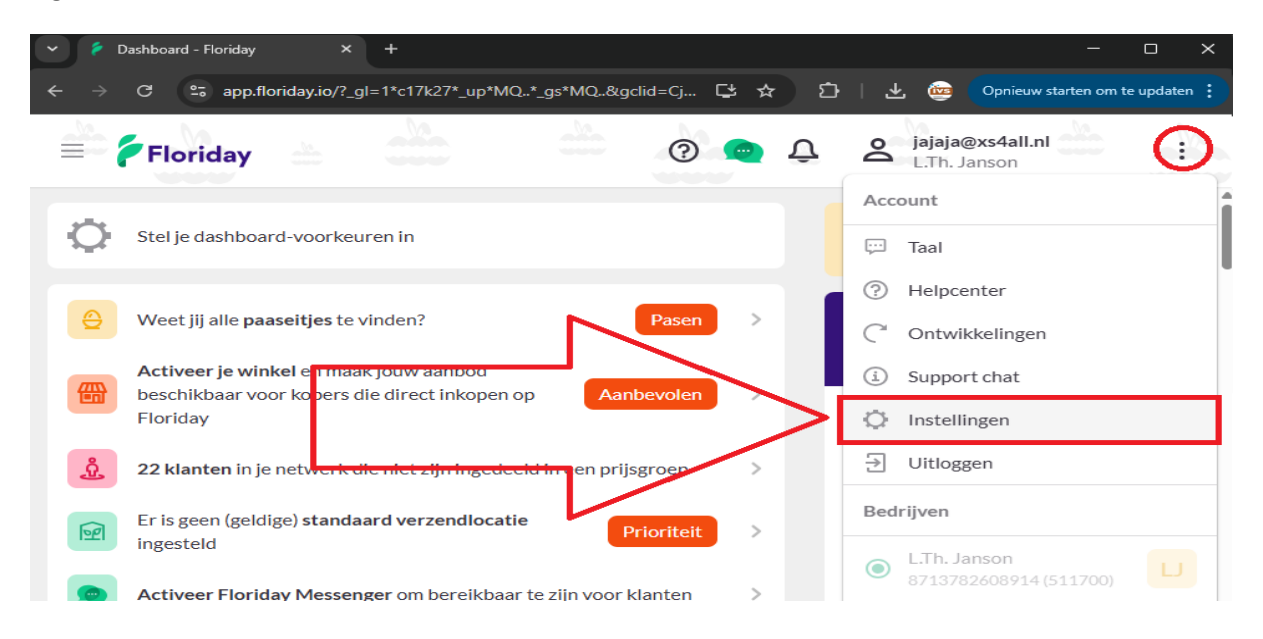

Fig 3.

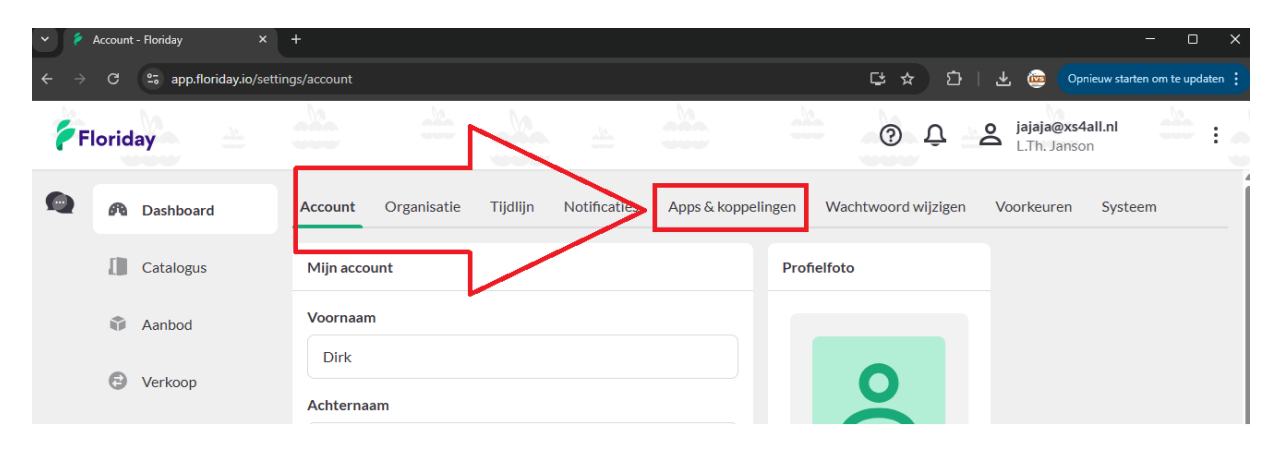

| F | ig | 4. |
|---|----|----|
|   |    |    |

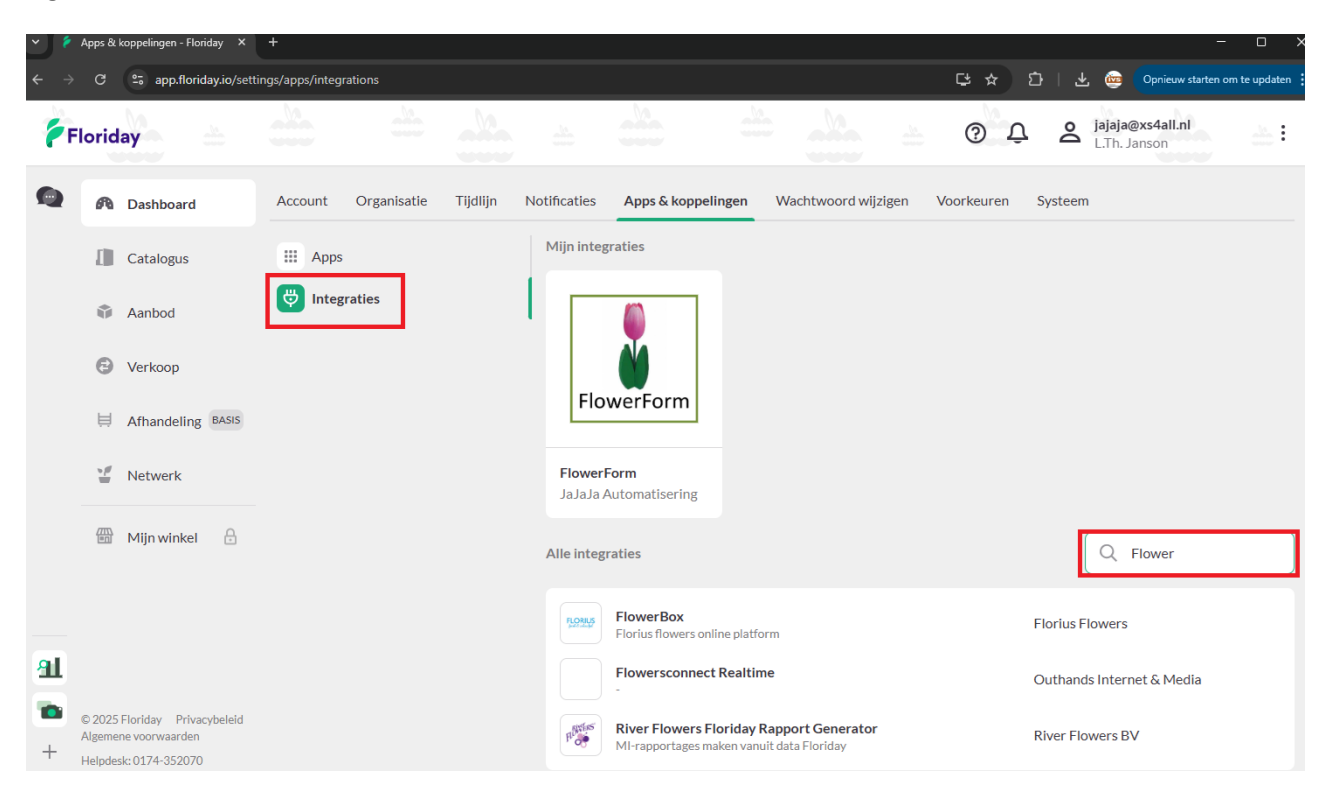

#### 4. API-sleutel invoeren in FlowerForm

- 1. Start FlowerForm
- 2. Ga naar menu GEGEVENSBEHEER > NAW Beheer
- 3. Klik op de knop 'WIJZIGEN'
- 4. Klik in het vakje van de API key
- 5. Druk gelijktijdig de toetsen Ctrl + V om te plakken
- 6. Druk op de TEST-knop om te controleren of de verbinding werkt
- 7. Kies daarna uw voorraadplaats uit de lijst en klik op OK
- 8. Sluit FlowerForm af en start het opnieuw

#### 5. FlowerForm is nu gekoppeld

Na het opnieuw starten begint de automatische synchronisatie met Floriday. Heeft u al gegevens in Floriday ingevoerd? Dan worden deze automatisch ingelezen in FlowerForm.

U komt daarna in het nieuwe hoofdscherm terecht:

- Voor kloklevering gebruikt u het scherm 'Floriday Kloklevering'
- Connect-handel gaat via de schermen 'Aanbod' en 'Orders'

Alle nieuwe functies en schermen vindt u terug in aparte instructies op onze website:

http://flowerform.nl/Floriday-informatie/